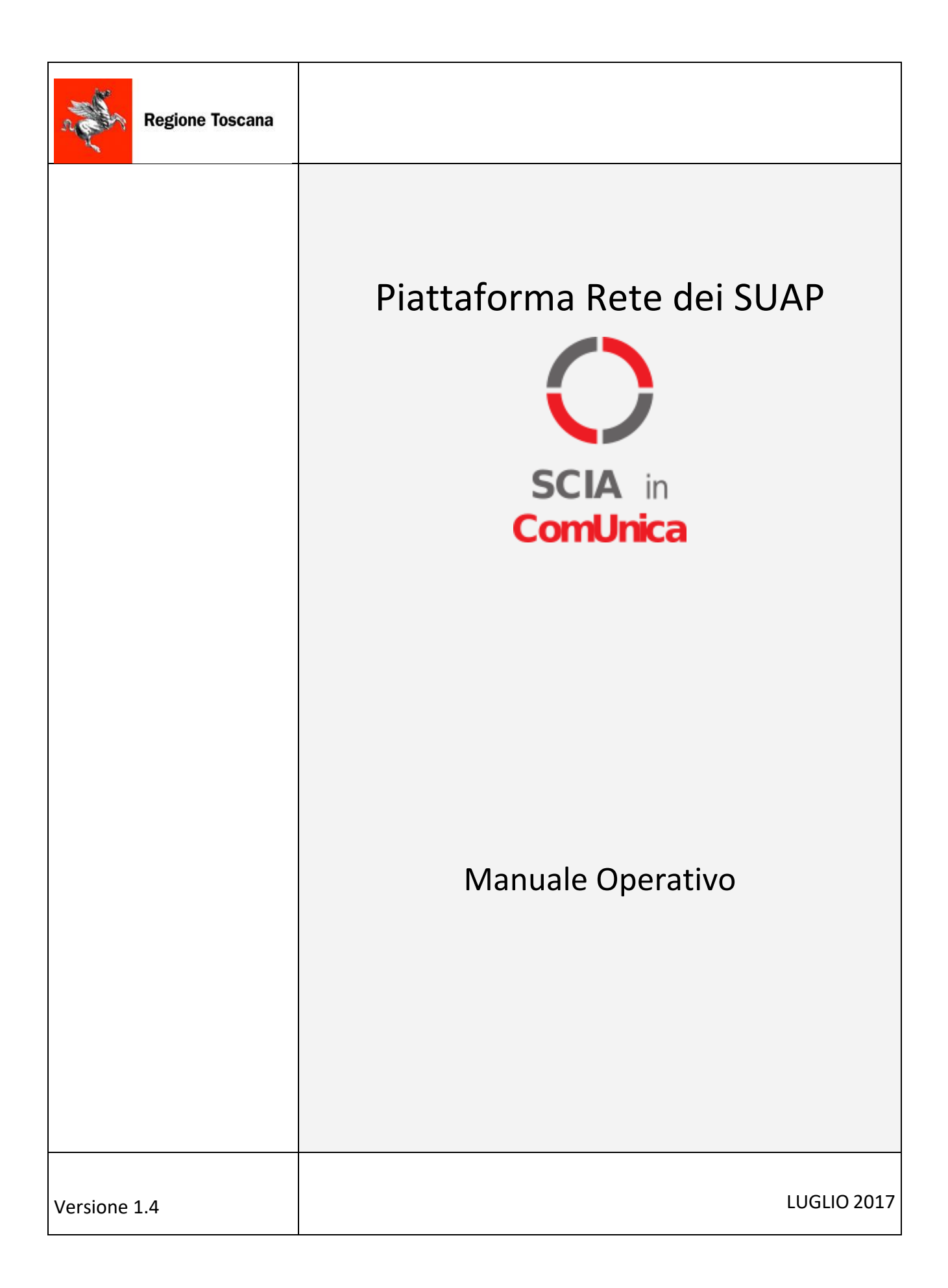

# INDICE

| 1.          | GENERALITÀ               | . 3    |
|-------------|--------------------------|--------|
| 1.1.<br>1 2 | Scopo                    | 3<br>2 |
| 2.          | OPERATIVITÀ DEI SISTEMI  | . 4    |
| 2.1.        | INTEGRAZIONE DEI SISTEMI | 4      |
| 2.2.        | Percorso FUNZIONALE      | 5      |
| 2.3.        | Contatti assistenza      | 16     |
|             |                          |        |

# 1. Generalità

### **1.1. SCOPO**

Scopo del documento è descrivere la corretta operatività per la presentazione di una SCIA in Comunica sul Sistema Toscano dei Servizi alle Imprese (ST6).

Tale sistema è il frutto dell'integrazione tra ComUnica e la Piattaforma Rete Regionale dei Suap, tale da permettere la presentazione di una pratica ComUnica contestualmente ad una SCIA, coerente con la modulistica prevista dalla Rete dei Suap della Toscana.

L'integrazione si intende relativa alle attività individuate dal Tavolo Tecnico Regionale per l'avvio contestuale di ComUnica e "SCIA" ovvero le attività in SCIA che presentano al più endoprocedimenti collegati anch'essi attivabili in SCIA; le eventuali comunicazioni successive alla presentazione della pratica tra l'ufficio Suap ed il soggetto presentatore rimangono in capo all'ufficio SUAP e da questo sono gestite in maniera analoga alle modalità con cui sono gestite le pratiche non pervenute tramite Comunica.

## **1.2. VALIDITÀ**

Il presente documento è valido a partire dalla data di emissione riportata in copertina.

# 2. Operatività dei sistemi

# **2.1. INTEGRAZIONE DEI SISTEMI**

I sistemi coinvolti sono:

- L'applicazione StarWEB
- La piattaforma ST6 Sistema Toscano dei Servizi alle Imprese
- L'applicazione COMUNICA

Di seguito si riporta la sintesi dell'interoperabilità sviluppata tra tali sistemi

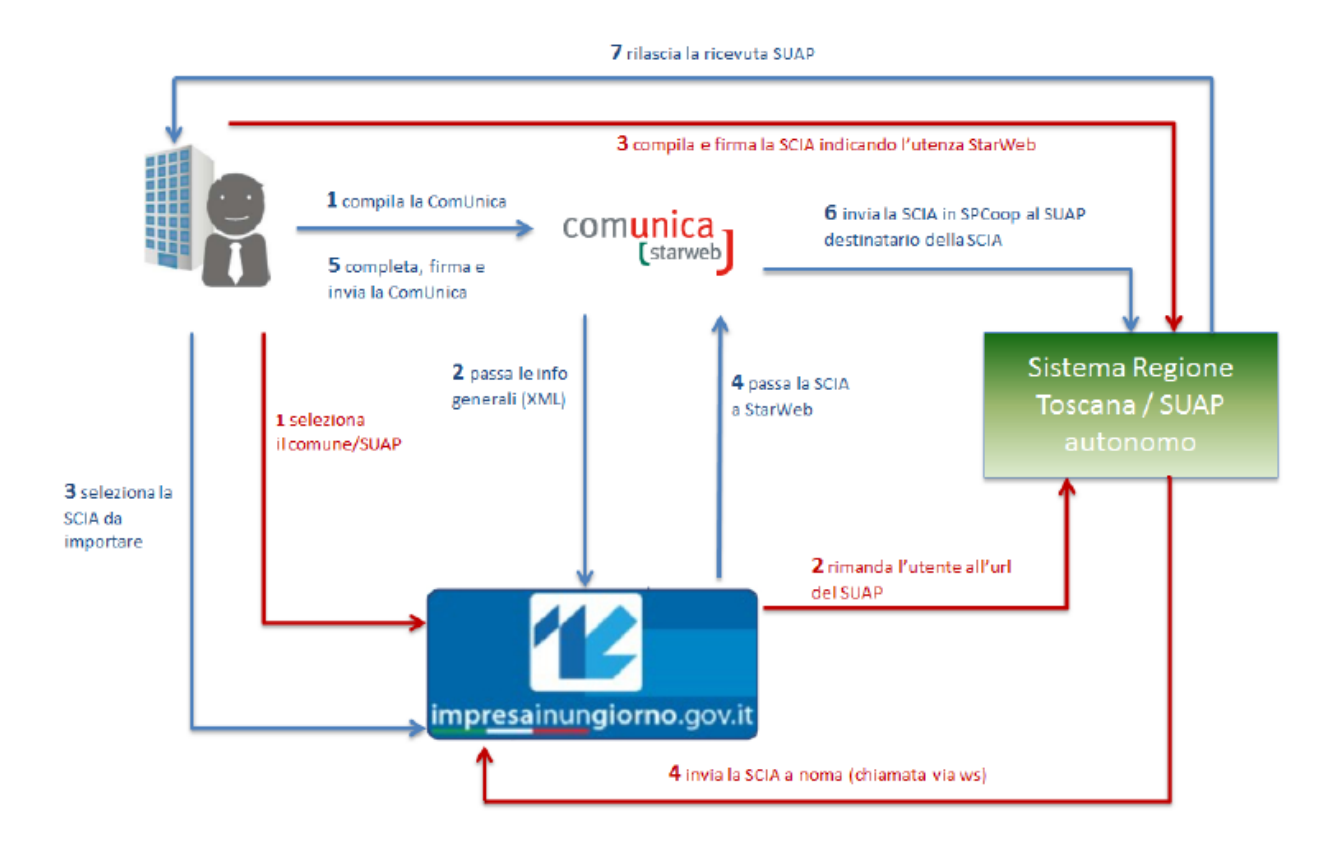

I sistemi sono stati integrati sfruttando appieno le modalità di interoperabilità rese disponibili da entrambe le piattaforme ed adeguatamente integrati l'uno con l'altro.

### **2.2. PERCORSO FUNZIONALE**

Il percorso funzionale che l'imprenditore svolge è sintetizzato al seguente schema:

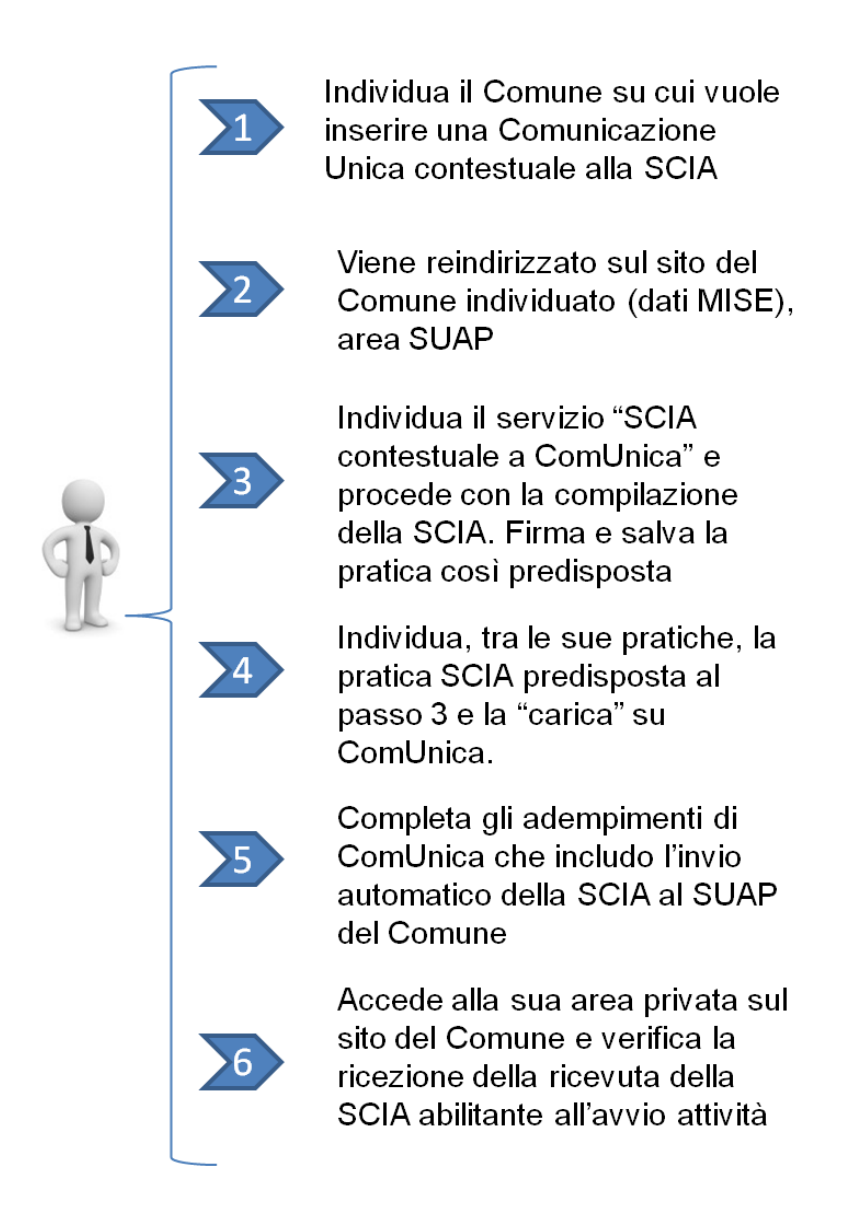

Di cui si fornisce di seguito un maggior dettaglio e delle schermate utente esemplificative.

Al primo accesso occorre abilitare l'utenza che invia pratiche Registro Imprese al portale Impresainungiorno.gov.it

#### Occorre entrare in Accedi ai Servizi

| Ministero dello Sviluppo Economico Unioncan   | mere | ANCI | ACCEDI AI SERVIZI |   |
|-----------------------------------------------|------|------|-------------------|---|
|                                               |      |      |                   |   |
| <mark> impresa</mark> inun <b>giorno</b> .gov | /.it |      | Cerca info        | ٩ |
|                                               |      |      |                   |   |

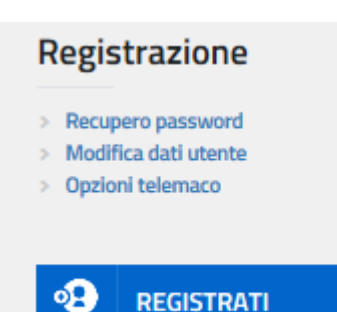

### Selezionare l'opzione Registrazione nuovo utente

Home / REGISTRAZIONE NUOVO UTENTE

# **REGISTRAZIONE NUOVO UTENTE**

Non è stato rilevato nessun Certificato Digitale (CNS). Se si è in possesso di un In caso di utilizzo di un Token USB, si ricorda che alcuni browser richiedono di

#### Riprova

Seleziona 'Prosegui' per continuare con la registrazione di un nuovo utente

Prosegui

#### Per gli utenti Telemaco

Se si possiede un account Telemaco abilitato all'invio di pratiche telematiche è possibile utilizzarlo per la registrazione

| Login Telemaco   |  | Password Telemaco |
|------------------|--|-------------------|
|                  |  |                   |
|                  |  |                   |
| Account Telemaco |  |                   |

Perfezionamento abilitazione tramite e-mail ricevuta e convalida

Passo 1 – Accesso a Comunica e individuazione del Comune di riferimento.

| Ministero dello Sviluppo Economico Unioncamere                                                         | ANCI | ACCEDI AI SERVIZI |                                                                                                |
|----------------------------------------------------------------------------------------------------|------|-------------------|------------------------------------------------------------------------------------------------|
| <b>112 impresa</b> inun <b>giorno</b> .gov.it                                                          |      | Cerca info        |                                                                                                |
|                                                                                                    |      |                   | 1. 1. 1. 1. 1.                                                                                 |
| Gestisci online<br>le pratiche per la tua attiv<br>Accedi al SUAP del Comune di<br>Inserisci un comune | ità  | Partone           | Norre                                                                                          |
|                                                                                                    |      |                   | Jerener Sintago<br>Mao data 02017 Google Termini e condizioni d'uso Seconde un erore nella mao |

Passo 2 – accesso al sito del SUAP del Comune individuato

| Ministero dello Sviluppo Economico Unioncamere                                          | ANCI                                                                     | ACCEDI AI SERVIZI                         |
|-----------------------------------------------------------------------------------------|--------------------------------------------------------------------------|-------------------------------------------|
| <b>impresa</b> inun <b>giorno</b> .gov.it                                               |                                                                          | ٩                                         |
| L'IMPRESA E IL COMUNE                                                                   | L'IMPRESA E L'EUROPA NEWS                                                | ? Help Desk                               |
| provincia di LUCCA><br>Sportello Unico delle Attività Produttiv<br>SUAP di LUCCA (LU)   | re n° 252                                                                | Capannori Porcari                         |
| INFORMATI COMPILA                                                                       | RIFERIMENTI<br>Indirizzo<br>VIA Cesare Battist<br>Telefono<br>0583442467 | E RECAPITI<br>ti n. 14 55100 - LUCCA (LU) |
| DATI IDENTIFICATIVI SUAP<br>Denominazione SUAP Comune di Lucca<br>Comune LUCCA (LUCCA ) | RESPONSABIL<br>Responsabile<br>Prina Maurizio<br>Indirizzo               | E DEL SUAP                                |

Passo 3 – individuazione del servizio regionale "SCIA in Comunica" esposto dal SUAP del Comune (esempio su Comune di Lucca) e:

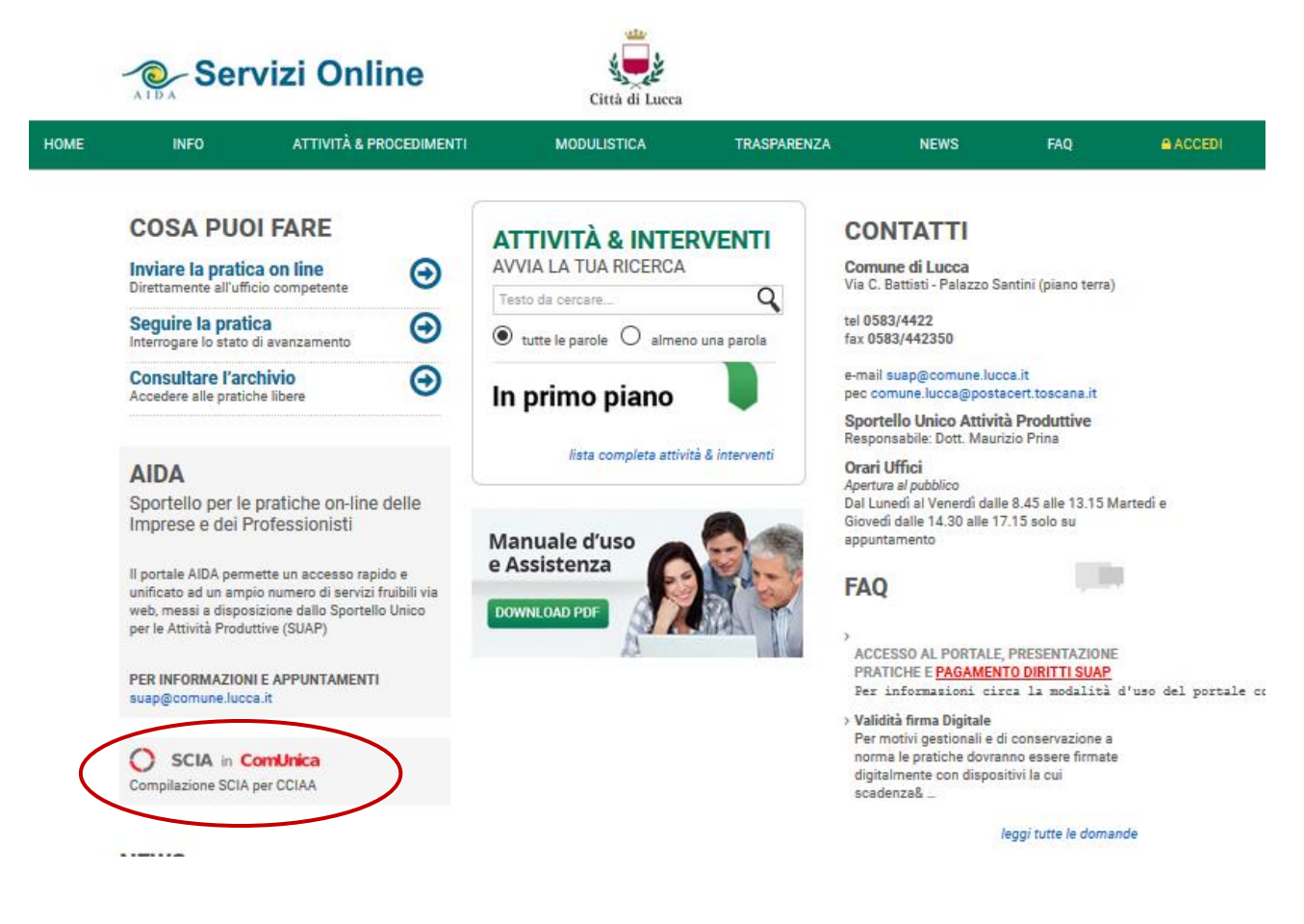

### Passo 4 – Accesso al servizio ed individuazione della attività su cui avviare la SCIA in Comunica

Comunica comunicazione unica Scia in ComUnica Comune di lucca SCELTA DELL'ATTIVITÀ E DELL'INTERVENTO In questa sezione è nec sario individuare l'attività specifica Ricerca testuale LISTA INTERVENTI 😑 Scegli l'attività ed il tuo intervento 🕂 🦳 A – AGRICOLTURA, SILVICOLTURA E PESCA 🗄 🦲 C – ATTIVITA' MANIFATTURIERE F - COSTRUZIONI G – COMMERCIO ALL'INGROSSO E AL DETTAGLIO 📋 H – TRASPORTO E MAGAZZINAGGIO 🗄 🫅 I – ATTIVITA' DEI SERVIZI DI ALLOGGIO E DI RISTORAZIONE 📋 J – SERVIZI DI INFORMAZIONE E COMUNICAZIONE  $\square$  N – NOLEGGIO, A  $\square$   $\square$  P – ISTRUZIONE 🗀 N - NOLEGGIO, AGENZIE DI VIAGGIO, SERVIZI DI SUPPORTO ALLE IMPRESE 🔁 Q – SANITA' E ASSISTENZA SOCIALE 🛅 S – ALTRE ATTIVITA' DI SERVIZI

Chiudi

Modulistica preliminare

privacy 🗗

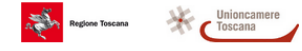

# Passo 5 – Compilazione della SCIA in Comunica e trasmissione a Comunica

|                                                                                                    | SCHEDA DI SDIEGAZIONE                                                                                 | r#                            |
|----------------------------------------------------------------------------------------------------|----------------------------------------------------------------------------------------------------|-------------------------------|
|                                                                                                    | SCHEDA DI SPIEGAZIONE                                                                                 |                               |
| CANDARD 2 COMUNICA                                                                                                    |                                                                                                    |                               |
| IDENTIFICAZIONE 01 A1                                                                                                    | A2 B C D D1 E F1 G ALL ON                                                                             | ERI CONCLUSIONE               |
|                                                                                                    |                                                                                                    |                               |
| IL SOTTOSCRITTO                                                                                                    |                                                                                                    |                               |
| Nome                                                                                                    |                                                                                                    |                               |
| Cognome                                                                                                    |                                                                                                    |                               |
|                                                                                                    |                                                                                                    |                               |
| codice fiscale                                                                                                    |                                                                                                    |                               |
| in qualital di                                                                                                    |                                                                                                    |                               |
| in quanta 'ti                                                                                                    |                                                                                                    |                               |
|                                                                                                    | •                                                                                                    |                               |
|                                                                                                    |                                                                                                    |                               |
| Avanti                                                                                                    |                                                                                                    |                               |
|                                                                                                    |                                                                                                    |                               |
| so 6 – Firma dei fi                                                                                                    | les generati dal sistema e Trasmiss                                                                   | sione della pratica a StarWeb |
|                                                                                                    |                                                                                                    |                               |
| azione unica<br>azione unica<br>Comune di Lucca                                                                                         |                                                                                                    |                               |
| ica e firma dei files generati                                                                                                    | dalla procedura                                                                                       |                               |
| i che seguono sono necessari per procedere alla pre                                                                                     | rentazione della domanda:                                                                             |                               |
| idere visione dei files da firmare scaricandoli mediai<br>nare i files mediante uno di questi metodi                                    | te il rispettivo link.                                                                                |                               |
| Firma con programma esterno (es.: Dike, File Protect<br>Questa operazione NECESSITA di scaricare il file nel j                          | or, ecc).<br>roprio PC, firmarlo e ricaricarlo mediante il pulsante " <b>Carica il file firmato</b> " |                               |
| Firma On Line integrata<br>E' sufficiente cliccare sul bottone "Firma" per avviar<br>Duesta constance NON NECESSITA di ricoricare il Gi | la procedura che applica la firma digitale a tutti i documenti che ne necessitano.                    |                               |
| volta terminata la procedura di firma utilizzare il pi                                                                                  | intmato.<br>Isante "Presenta la domanda" per proseguire.                                              |                               |
| Firma con programma esterno (es.: Dike, File Pro                                                                                        | ector, ecc). O Firma On Line integrata                                                                |                               |
| NZIONE! E' necessario cliccare con il tasto destro del                                                                                  | mouse e selezionare:                                                                                  |                               |
| con Firefox: "Salva destinazione con nome"                                                                                              |                                                                                                    |                               |
| on Afari: "Scarica documento collegato"<br>SALVARE il file con programmi esterni (aprendolo a                                           | d esemnio con acrobat reader e usando la funzionalita' "salva con nome")                              |                               |
| tina per la presentazione della pratica NRDNNL83B5                                                                                      | ,D575I-15122016-1753                                                                                  | <b>2</b> 2                    |
| INL83855135751-15122010-1753.SUAP.PDF                                                                                                   | Carica il file firmato                                                                                | <b>▲</b> ?                    |
| nta del modello per l'endoprocedimento COMUNICA                                                                                         |                                                                                                    | <b>0</b> 0                    |
| NNL83B55D575I-15122016-1753.MDA.COMUNICA.PDF                                                                                            | Carica il file firmato                                                                                | ▲?                            |
|                                                                                                    |                                                                                                    |                               |
|                                                                                                    |                                                                                                    |                               |

privacy 🕑

Presenta la pratica

Regione Toscame Vinioncamere

Come procedere alla firma dei files:

L'utente deve scaricare tutti i file prodotti dal sistema, nell'esempio dell'immagine:

- aaabbb11c22d333e-04012016-1621.SUAP.PDF

- aaabbb11c22d333e-04012016-1621.MDA.COMUNICA.PDF

Carica il file firmato

#### - aaabbb11c22d333e-04012016-1621.MDA.STANDARD 2.PDF

In generale i file da scaricare possono essere anche più di quattro.

Per scaricare ciascuno dei file, cliccare con il pulsante destro del mouse sopra di esso e poi **cliccare** su "Salva oggetto con nome" e poi salvare il file sul proprio computer.

Si raccomanda di NON aprire tali file .pdf all'interno del browser, ma di cliccare con il pulsante destro e scaricarli sul proprio computer (dopo averli scaricati, si può aprirli per vederne il contenuto)

Poi bisogna firmare i file sul proprio computer (ad esempio con software quali Dike,).

I file vanno firmati con firma di tipo CADES che produce file firmati con estensione .p7m.

I file firmati vanno poi caricati sul sistema premendo il tasto "Carica il file firmato".

Dopo aver caricato i file firmati, si può procedere con la trasmissione della pratica premendo il tasto "Presenta la domanda", come spiegato in dettaglio nel prossimo paragrafo.

Se la trasmissione si conclude con esito positivo viene mostrata questa pagina:

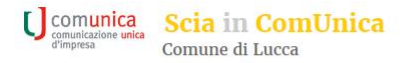

ESITO PRESENTAZIONE PRATICA

La pratica è stata presentata correttamente e trasmessa a STAR WEB.

Si prega di accedere su quest'ultimo per il completamento degli adempimenti necessari alla trasmissione della istanza prodotta al SUAP di riferimento

privacy 🛃

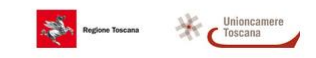

Passo 7 – Accesso a StarWeb e compilazione delle parti di pratica relative a Comunica

| ( starweb.infocamere.it/starweb/inc                                                                                                    | lecjsp                                                                                                    | C <sup>e</sup> Q, Cerco               |                   |                                 | 合自           | •           | ÷.        | ₫ =    |
|----------------------------------------------------------------------------------------------------|----------------------------------------------------------------------------------------------------|---------------------------------------|-------------------|---------------------------------|--------------|-------------|-----------|--------|
| comunica<br>(starweb) Il servizio po<br>della comun                                                                                                    | r la compliazione<br>Cazione unica                                                                                                    |                                       |                   |                                 |              | Versio      | ne: 3.5.8 |        |
| Utente connesso: YY10535<br>Provincia: LU                                                                                                    |                                                                                                    | Home                                  | Decodifiche       | 🕍 Guida ComunicaStarweb         | 😂 Altra      | regione     | (?) Help  | Esci 🕨 |
| Comunicazione Unica Impresa<br>la Isoritoria<br>Variazione<br>Cessatione attivita'<br>Cessatione attivita'<br>Cessatione Unica Artigiane<br>Usariane<br>Variazione<br>Variazione<br>Usarialone Ceto di Impresa<br>Isoritoriane<br>Isoritoriane Red of Impresa<br>Isoritoriane Red of Impresa<br>Isoritoriane Red of Impresa<br>Isoritoriane Contratto<br>Cessatione contratto | Pratica di Comunicazione Iscrizione al R.I.<br>Con la Norma Camerale le Camere di commercio si stanno accorpando.<br>Seleziona la storvica cal Terfemento la pratori<br>Previncia: UUCA •<br>Soggetto da Iscrivere (Impresa Individuale o Soggetto collettivo o impresa con sede all'estero o persona fisica)<br>Scegliere una delle due opzioni:*<br>© Codice Piscale: © Dati Impresa Cancella Tuto<br>© Richiesta di assegnazione del codice fiscale (solo per soggetto collettivo o impresa con sede all'estero)<br>Nora segnazione del codice fiscale (solo per soggetto collettivo o impresa con sede all'estero)<br>Nora della fiscale i Soggetti Collettivi sono le associazioni, le fondazioni, i comitati e gli abti enti non societari, che pur eserotando un'a<br>un'impresa. | atbirži economica commerciale e/o agr | cola, non abbianc | i tuttavia per oggetto esclusiv | o o princip. | ale l'eserc | zio di    |        |
| Cerca pratica<br>in cono<br>inviste                                                                                                    | Comunicazione di Scrizione al Registro Imprese per '<br>Como Imprese con immediato inizio dell'attività economica<br>Como Imprese con sede all'attere<br>Persent Fricia nen escerziante attività d'impresa per la attività di mediatori, agenti e rappresentanti<br>d'attere persent<br>Commune<br>Lompi contrassegnati con *cono necessari per la registrazione.                                                                                                    |                                       |                   |                                 |              |             |           |        |

Nell'ambito della compilazione della compilazione della pratica ComUnica in StarWeb, nella sezione dedicata agli "ulteriori adempimenti da assolvere" selezionare il pulsante "pratica SUAP" come da figura che segue:

| La pratica di Comunicazione Unica puo' essere integrata allegando i rispettivi moduli per l'Agenzia delle Entrate, l'INAIL, l'INPS e il SUAP.                                                                                                    |                                                                                                    |             |                    |  |  |  |  |
|----------------------------------------------------------------------------------------------------|----------------------------------------------------------------------------------------------------|-------------|--------------------|--|--|--|--|
| La modulistica per l'Agenzia delle Entrate puo' essere generata gia' compilata direttamente da ComunicaStarweb, se l'utente in compilazione "Dati Pratica" lo richiede espressamente selezionando apposite caselle. Altrimenti l'utente puo' utilizzare il software predisposto dall'Agenzia delle Entrate. |                                                                                                    |             |                    |  |  |  |  |
| Per preparare i moduli in formato elettronico per INP<br>scaricandolo gratuitamente dal link: <u>Comunica INPS</u>                                                                                                    | Per preparare i moduli in formato elettronico per INPS (DM iscrizione imprese con dipendenti, DA imprese agricole con manodopera, CD coltivatori diretti e IAP imprenditori agricoli professionali) e per INAIL l'utente puo' utilizzare il software di compilazione scaricandolo gratuitamente dal link: <u>Comunica INPS/INAIL</u> |             |                    |  |  |  |  |
| ELENCO ULTERIORI ADEMPIMENTI DA ASSOLVERE                                                                                                    | E CON QUESTA COMUNICAZIONE                                                                                                    | UNICA       |                    |  |  |  |  |
| AGENZIA ENTRATE                                                                                                    | Data                                                                                                    | Descrizione | Inserisci Allegati |  |  |  |  |
|                                                                                                    |                                                                                                    |             |                    |  |  |  |  |
| INAIL                                                                                                    |                                                                                                    |             | Inserisci Allegati |  |  |  |  |
|                                                                                                    |                                                                                                    |             |                    |  |  |  |  |
| INPS-DM                                                                                                    |                                                                                                    |             | Inserisci Allegati |  |  |  |  |
|                                                                                                    |                                                                                                    |             |                    |  |  |  |  |
| INPS-DA                                                                                                    |                                                                                                    |             | Inserisci Allegati |  |  |  |  |
|                                                                                                    |                                                                                                    |             |                    |  |  |  |  |
| INPS-CD/IAP                                                                                                    |                                                                                                    |             | Inserisci Allegati |  |  |  |  |
|                                                                                                    |                                                                                                    |             |                    |  |  |  |  |
| SUAP                                                                                                    |                                                                                                    |             | Pratica SUAP       |  |  |  |  |
|                                                                                                    |                                                                                                    |             |                    |  |  |  |  |

Passo 8 – Selezione ed Acquisizione della SCIA precedentemente compilata e già disponibile su Comunica

| SELEZIONARE IL COMUNE DESTINATARIO DELLA PRATICA SUAP                                                                                                    |
|----------------------------------------------------------------------------------------------------|
| Non è stato possibile identificare il comune al cui ufficio SUAP deve essere trasmessa la pratica.<br>Si chiede di indicarlo selezionando all'interno della lista sotto riportata. |
| Selezionare il comune tra quelli di competenza della Provincia di LUCCA                                                                                                    |
| Conferma                                                                                                    |
| Torna a STARWEB                                                                                                    |
| powered by InfoCamere SCpA                                                                                                    |

Verrà richiesto di specificare il comune di interesse, nell'ambito della provincia a cui si riferisce la pratica ComUnica. A seguire il sistema darà la possibilità di importare la pratica precedentemente predisposta attraverso la piattaforma "Rete Regionale dei SUAP".

N.B. il tasto "importa" sarà disponibile solo se vi sono pratiche SCIA relative al medesimo soggetto della pratica ComUnica (codice fiscale, comune, user Telemaco).

| COMUNICAZIONE NUOVA PRATICA SUAP                                                                                                    |
|----------------------------------------------------------------------------------------------------|
| Per predisporre correttamente la documentazione, nel rispetto delle normative vigenti e per la compilazione della pratica SUAP consultare obbligatoriamente il <u>sito</u> del<br>comune di<br>Attenzione: le istanze non conformi potranno essere rigettate o sospese dal SUAP comunale.<br>La pratica compilata può essere importata nel form sottostante |
| Importare la pratica telematica (per utenti che hanno creato una pratica SUAP a norma tramite un'applicazione informatica messa a disposizione dal SUAP destinatario della pratica)<br>Importa                                                                                                    |
| Torna a STARWEB Torna a Scelta Comune                                                                                                    |

Verrà quindi presentata la pratica SCIA presente e sarà sufficiente premere il tasto "conferma" per importare la SCIA all'interno della ComUnica.

| PRATICA SUAP CREAZIONE PRATICA                                                                                                    | MILANO [291]    |
|----------------------------------------------------------------------------------------------------|-----------------|
| CREAZIONE PRATICA TELEMATICA SUAP (DA STARWEB)                                                                                                    |                 |
| Procedura guidata per l'importazione o la creazione della pratica telematica                                                                                                    |                 |
| Per l'utente collegato e l'impresa corrente sono state trovate una o più pratiche telematiche SUAP trasmesse a StarWeb.<br>Il portale consente o l'importazione di una di esse all'interno della pratica StarWeb, o, in alternativa, la creazione di una nuova pratica SUAP da importare p | poi in StarWeb. |
| Desidero importare la pratica SUAP già confezionata, selezionandola dalla lista sotto riportata: sciaincomunica (NRDNNL83B55D575I-26022015-1703)                                                                                                    |                 |
| Conferma                                                                                                    |                 |
| Torna a STARWEB Torna a Scelta Comune Torna a Scelta Pratica                                                                                                    |                 |

owered by InfoCamere SCpA

| INVIO PRATICA SUAP                                                  |
|---------------------------------------------------------------------|
| La pratica SUAP è stata creata con successo ed è pronta per l'invio |
| Confermare per procedere con l'invio della pratica<br>Conferma      |
| Torna a STARWEB Torna a Scelta Comune Torna a Scelta Pratica        |

Successivamente, confermato di voler inviare la pratica SCIA contestualmente alla ComUnica, i dati della SCIA saranno integrati e predisposti per l'invio.

| EL | ELENCO ULTERIORI ADEMPIMENTI DA ASSOLVERE CON QUESTA COMUNICAZIONE UNICA |            |             |                    |  |
|----|--------------------------------------------------------------------------|------------|-------------|--------------------|--|
|    | AGENZIA ENTRATE                                                          | Data       | Descrizione | Inserisci Allegati |  |
|    |                                                                          |            |             |                    |  |
|    | INAIL                                                                    |            |             | Inserisci Allegati |  |
|    |                                                                          |            |             |                    |  |
|    | INPS-DM                                                                  |            |             | Inserisci Allegati |  |
|    |                                                                          |            |             |                    |  |
|    | INPS-DA                                                                  |            |             | Inserisci Allegati |  |
|    |                                                                          |            |             |                    |  |
|    | INPS-CD/IAP                                                              |            |             | Inserisci Allegati |  |
|    |                                                                          |            |             |                    |  |
| ſ  | SUAP                                                                     |            |             | Pratica SUAP       |  |
| ≥  | FILE DATI SUAP                                                           | 11/05/2015 | DATI_SUAP   | Elimina            |  |
| >  | ZIP SUAP                                                                 | 11/05/2015 | ALTRO_SUAP  |                    |  |
|    |                                                                          |            |             |                    |  |

# Passo 9 – Completamento, Firma e trasmissione al SUAP di Competenza

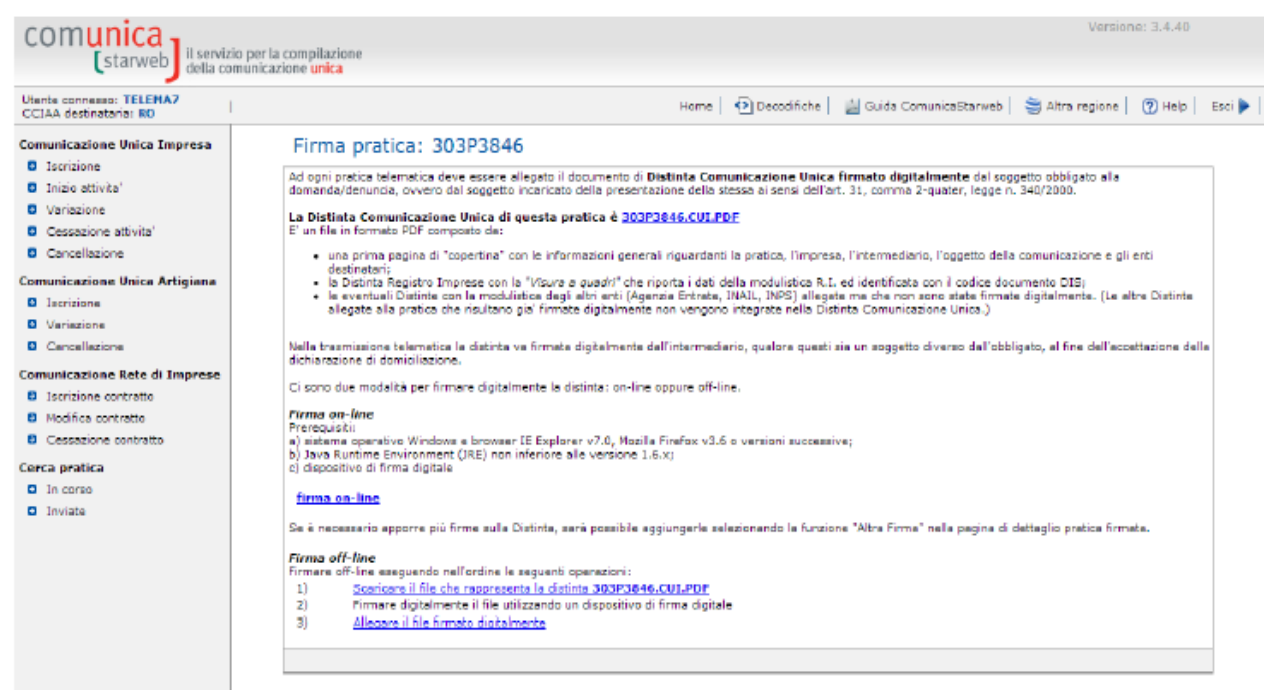

L'ultimo passaggio consiste nelle consuete operazioni di firma e invio della ComUnica.

Non appena la ComUnica viene ricevuta e protocollata al Registro Imprese della Camera di Commercio di competenza, la SCIA verrà automaticamente istanziata al SUAP di competenza predisponendo la ricevuta di accettazione e il trasferimento a STAR rendendola così disponibile al cittadino tra le pratiche da lui presentate al Comune.

L'utente ritroverà quindi la pratica su "Seguire la pratica" assieme alle proprie altre pratiche.

# Servizi Online

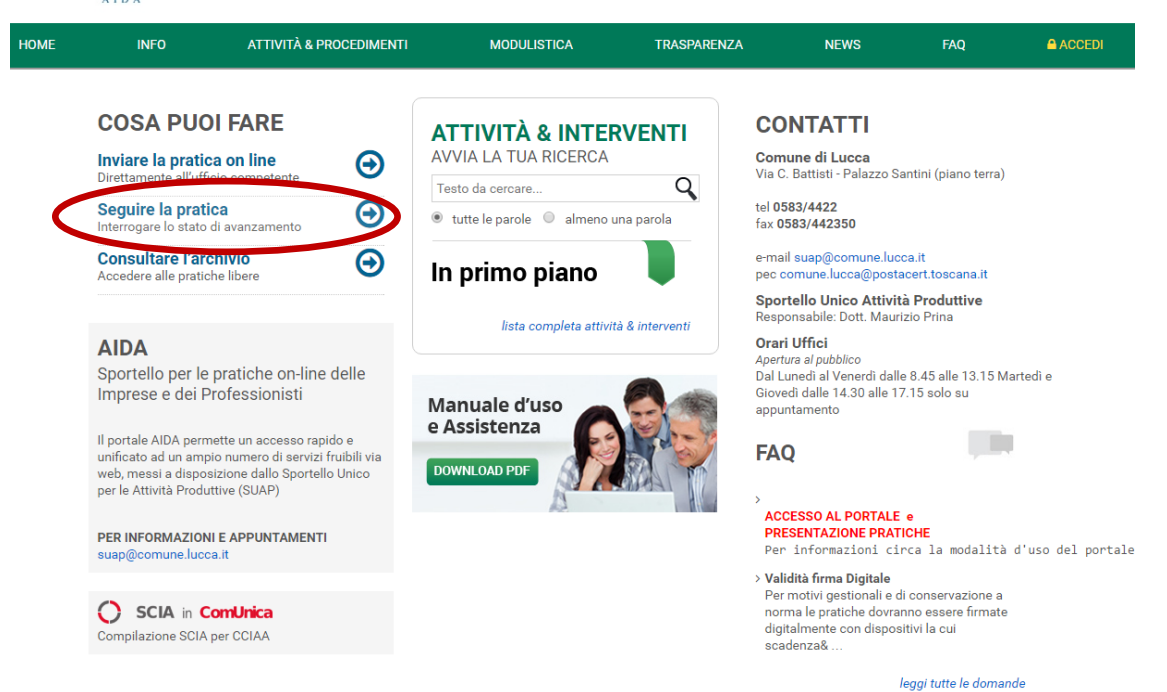

La ricevuta contestuale è abilitante e viene inserita nel pacchetto pratica.

| STAR - SISTEMA TELEMATICO DI ACCETTAZIONE REGIONALE | sp:d AglD Agenzia per<br>Italia Digitale                  |
|-----------------------------------------------------|-----------------------------------------------------------|
| •                                                   | Ente: COMUNE DI LUCCA<br>Utente connesso: NARDI ANTONELLA |
| DATI ISTANZA                                        |                                                           |

| Codice domanda                                  | 13.13.1.M.000.046017_08032017_15.51_NRDNNL83B55D575I_0155132 |  |  |  |  |  |
|-------------------------------------------------|--------------------------------------------------------------|--|--|--|--|--|
| Comune                                          | LUCCA                                                        |  |  |  |  |  |
| Data invio                                      | 08/03/2017 - 15:28:12                                        |  |  |  |  |  |
| Presentatore                                    | ANTONELLA NARDI<br>(NRDNNL83B55D575I)                        |  |  |  |  |  |
| Intestatario                                    |                                                              |  |  |  |  |  |
| Stato                                           |                                                              |  |  |  |  |  |
| Allegati della<br>pratica                       | Mostra/nascondi                                              |  |  |  |  |  |
| B00689310290-24012017-1551.000.MDA.XML (2 Kb)   |                                                              |  |  |  |  |  |
| 00689310290-24                                  | D00689310290-24012017-1551.000.MDA.PDF.P7M (4 Kb)            |  |  |  |  |  |
| 00689310290-24                                  | L00689310290-24012017-1551.SUAP.XML ( 3 Kb )                 |  |  |  |  |  |
| ↓00689310290-24012017-1551.SUAP.PDF.P7M(4 Kb)   |                                                              |  |  |  |  |  |
| SUAP-RI.XML ( 9                                 | USUAP-RI.XML ( 915 Bytes )                                   |  |  |  |  |  |
| 00689310290-24                                  | L00689310290-24012017-1551.001.MDA.pdf.p7m ( 40 Kb )         |  |  |  |  |  |
| 00689310290-24                                  | ∎00689310290-24012017-1551.001.MDA.xml ( 9 Kb )              |  |  |  |  |  |
| 00689310290-24                                  | L00689310290-24012017-1551.002.MDA.pdf.p7m ( 21 Kb )         |  |  |  |  |  |
| L00689310290-24012017-1551.002.MDA.xml ( 1 Kb ) |                                                              |  |  |  |  |  |
| □RICEVUTA-COMUNICA.pdf ( 81 Kb )                |                                                              |  |  |  |  |  |
|                                                 |                                                              |  |  |  |  |  |
| Chiudi                                          |                                                              |  |  |  |  |  |

La pratica, assieme alla ricevuta, arriverà al back office del SUAP e avrà specifica identificazione in modo tale da capire che è una pratica arrivata tramite Comunica:

| data ricezione SEM 🔺 | identificativo pratica                                       |
|----------------------|--------------------------------------------------------------|
| 27/03/2017 10:43     | BRRNCL83A15E715W-27032017-1040                               |
| 27/03/2017 10:58     | GGLVVN70T47B780S-27032017-1054                               |
| 27/03/2017 11:59     | GDUMRC60P25E715U-27032017-1156                               |
| 27/03/2017 12:35     | ZNITMR65M10Z100T-27032017-1232                               |
| 27/03/2017 12:36     | 13.13.1.M.000.046017_20032017_17.20_LPUMLN58E65E715S_0172031 |

## 2.3. CONTATTI ASSISTENZA

Per eventuali necessità di assistenza tecnica sull'utilizzo di StarWeb l'utente può rivolgersi al Contact Center

- telefono 049 2015215
- mail registroimprese@infocamere.it
- web www.registroimprese.it/web/guest/contact-center

Per eventuali necessità di assistenza tecnica sul portale Impresainungiorno.gov.it 'utente può rivolgersi al Contact Center:

- telefono 06 64892892 dal Lunedì alle Venerdì dalle 8:30 alle 18:30
- web <u>http://www.impresainungiorno.gov.it/web/l-impresa-e-la-pa-centrale/contattaci</u>